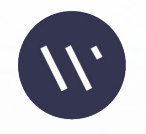

# Setting Up Google SSO wellness coach

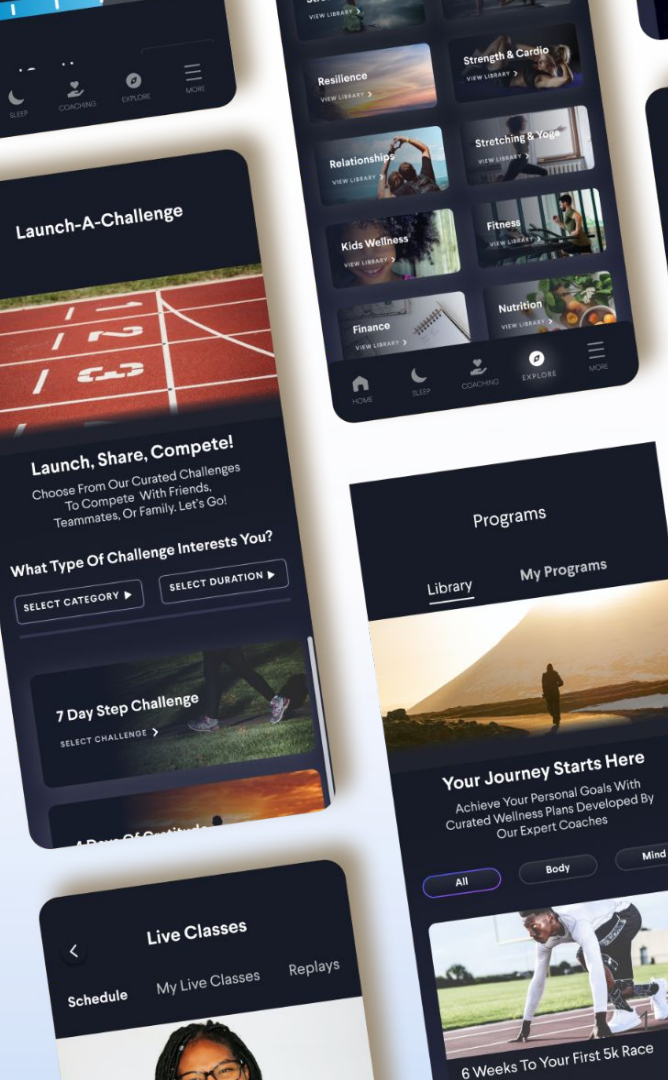

2/6 Glasses

# Technical Steps Needed to Launch SSO for with Wellness Coach

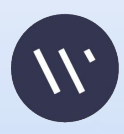

Google Workspace

Marketplace apps Generative AI

Reporting

 $\equiv$ -PETIVE - Apps Overview

+ +

. 0 Security

🕨 🖈 Data > th

Billing

Account ~

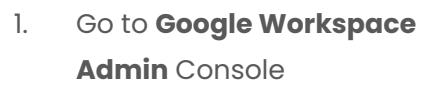

- Click on "Web and mobile apps" 2. (left hand side menu under Apps)
- 3. Click **Add app** - on top right screen
- Choose Add custom SAML app 4.

| O Admin                                               | Q Search for users, groups or settings                                                                                         | Ļ | 8 | ? |
|-------------------------------------------------------|----------------------------------------------------------------------------------------------------|---|---|---|
| Denoco                                                | Apps > Web and mobile apps                                                                                                    |   |   |   |
| Apps                                                  | - Mar I consistent Mar                                                                                                    |   |   |   |
| Overview                                              |                                                                                                    |   |   |   |
| Google Workspace                                      | Apps (1) Add app 🔻 Settings 🕶                                                                                                  |   |   |   |
| Additional Google services                            | + Add a filte Search for apps                                                                                                  |   |   |   |
| Web and mobile apps                                   | Name Add custom SAMI and m Authentication User access Details                                                                  |   |   |   |
| Google Workspace<br>Marketplace apps<br>Generative Al | De         Dev Wellness Coach App         Web         SAML         ON for everyone         Certificate expires on Nov 30, 2025 |   |   |   |

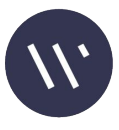

- 1. Enter App name "**Wellness Coach**"
- 2. **App icon** -

https://wellnesscoach.dash.app/portals/log

# <u>0S</u>

3. Click "Continue"

| 🕽 App details — 🕘 Google Identity Provider detail: — 🚯 Service provider details — 🔇 Attribute mapping |  |  |  |  |  |  |  |
|----------------------------------------------------------------------------------------------------|--|--|--|--|--|--|--|
|                                                                                                    |  |  |  |  |  |  |  |
| App details                                                                                           |  |  |  |  |  |  |  |
| Enter details for your custom SAML app. This information is shared with app users. Learn more         |  |  |  |  |  |  |  |
| App name<br>Wellness Coach                                                                            |  |  |  |  |  |  |  |
|                                                                                                    |  |  |  |  |  |  |  |
| Description Live Healthier, Happier and Longer                                                        |  |  |  |  |  |  |  |
|                                                                                                    |  |  |  |  |  |  |  |
| App icon                                                                                              |  |  |  |  |  |  |  |
| Attach an app icon. Maximum upload file size: 4 MB                                                    |  |  |  |  |  |  |  |
|                                                                                                    |  |  |  |  |  |  |  |
| CANCEL CONTINUE                                                                                       |  |  |  |  |  |  |  |

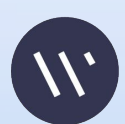

× Add custom SAML app

- 1. Fill "**ACS URL**" as <u>https://api.meditation.live/auth/sso/</u> <u>callback</u>
- 2. Fill Entity ID as WellnessCoach
- 3. Start Url (Mandatory) Key will be

supplied by Wellness Coach : Please contact your CS rep or Support@wellnesscoach.live for the Relay State(Start Url)

- 4. Select "Name ID Format" as "EMAIL"
- 5. Click **Continue**

| To configure single sign on, add service provider details such as ACS URL and e | entity ID. Learn more |  |
|---------------------------------------------------------------------------------|-----------------------|--|
| ACS URL                                                                         |                       |  |
| https://api.meditation.live/auth/sso/callback                                   |                       |  |
| Entity ID                                                                       |                       |  |
| WellnessCoach                                                                   |                       |  |
| Start URL (ontional)                                                            |                       |  |
| NOTE : Ask for Relay State from Wellness Coach team                             |                       |  |
| Name ID                                                                         |                       |  |
| Defines the naming format supported by the identity provider. Learn more        |                       |  |
| Name ID format                                                                  |                       |  |
| EMAIL                                                                           |                       |  |
|                                                                                 |                       |  |
| Name ID                                                                         |                       |  |

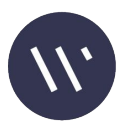

- 1. Add Attributes
- 2. Select First name and app attribute as "**firstName**"
- 3. Select Last name and app attribute as "**lastName**"
- 4. Select Primary email and app attribute as "**email**"
- 5. Click **FINISH**

| Add and select user fields in Google Directory, then map them to service provider attributes. Attributes marked with * are mandatory. Learn more   Google Directory attributes   Basic Information *   *   *   *   *   *   *   *   *   *   *   *   *   *   *   *   *   *   *   *   *   *   *   *   *   *   *   *   *   *   *   *   *   *   *   *   *   *   *   *   *   *   *   *   *   *   *   *   *   *   *   *   *   *   *   *   *   *   *   *   *   *   *   *   *   *   *   *   *   *   *   *   *   *   *   *   *   *   *   *   *   * <td< th=""><th>Attributes</th><th></th><th></th><th></th><th></th></td<>                                                                                                    | Attributes                                                                                                    |                |          |                                                                           |      |
|----------------------------------------------------------------------------------------------------|----------------------------------------------------------------------------------------------------|----------------|----------|---------------------------------------------------------------------------|------|
| isoogle Directory attributes       App attributes         basic information ><br>irrst name       •       firstName       ×         basic information ><br>iast name       •       •       firstName       ×         basic information ><br>iast name       •       •       lastName       ×         basic information ><br>iast name       •       •       mail       ×         basic information ><br>iast name       •       •       email       ×         basic information ><br>intrary email       •       •       email       ×         basic information ><br>intrary email       •       •       email       ×         basic information ><br>intrary email       •       •       email       ×         basic information can be sent in the SAML response if the user belongs to any of the groups you add here.       •       App attribute         copie groups       _       App attribute       _       _         each for a group       _       _       _       _                                                                                                    | dd and select user fields in Google Directory, then map the                                                                                   | m to servi     | ce pro   | vider attributes. Attributes marked with * are mandatory. Learn           | more |
| Basic Information >   First name   Image: Information >   Last name   Image: Information >   Last name   Image: Information >   Image: Information >   Image: Information =   Image: Information =   Image: Information =   Image: Information =   Image: Information =   Image: Information =   Image: Information =   Image: Information =   Image: Information =   Image: Information =   Image: Information =   Image: Informatio                                                                                                    | 2009 a Directory attributes                                                                                                    | Ann attributas |          |                                                                           |      |
| Basic Information ><br>First name                                                                                                    | sougle Directory attributes                                                                                                    |                |          | App attributes                                                            |      |
| Basic Information ><br>Last name                                                                                                    | Basic Information > First name                                                                                                    | -              | <b>→</b> | firstName                                                                 | ×    |
| Basic Information ><br>Last name                                                                                                    |                                                                                                    |                |          |                                                                           |      |
| Last name       →       lastName       ×         Basic Information >       →       email       ×         ADD MAPPING       →       email       ×         Group membership (optional)       Group membership information can be sent in the SAML response if the user belongs to any of the groups you add here.       App attribute         Google groups       App attribute       →       Groups                                                                                                    | Sasic Information >                                                                                                    | _              |          |                                                                           | ~    |
| Basic Information ><br>Primary email                                                                                                    | _ast name                                                                                                    |                | →        | lastName                                                                  | X    |
| ADD MAPPING                                                                                                    | Papio Information >                                                                                                    |                |          |                                                                           |      |
| ADD MAPPING Group membership (optional) Group membership information can be sent in the SAML response if the user belongs to any of the groups you add here. Google groups App attribute Search for a group  Groups Groups                                                                                                    | Primary email                                                                                                    | -              | <b>→</b> | email                                                                     | ×    |
| Google groups     App attribute       Search for a group     Image: Compsee Search for a group search for a group search for a | ADD MAPPING                                                                                                    |                |          |                                                                           |      |
| Search for a group $\longrightarrow$ Groups                                                                                                    | ADD MAPPING iroup membership (optional) roup membership information can be sent in the SAML res                                               | ponse if ti    | he use   | r belongs to any of the groups you add here.                              |      |
|                                                                                                    | ADD MAPPING<br>iroup membership (optional)<br>iroup membership information can be sent in the SAML res<br>isoogle groups                      | ponse if ti    | he use   | r belongs to any of the groups you add here.<br>App attribute             |      |
|                                                                                                    | ADD MAPPING<br>iroup membership (optional)<br>iroup membership information can be sent in the SAML res<br>ioogle groups<br>learch for a group | ponse if ti    | he use   | r belongs to any of the groups you add here.<br>App attribute<br>→ Groups |      |
| CANCEL FIN                                                                                                    | ADD MAPPING<br>iroup membership (optional)<br>iroup membership information can be sent in the SAML res<br>300gle groups<br>iearch for a group | sponse if ti   | he use   | r belongs to any of the groups you add here.<br>App attribute<br>Groups   |      |

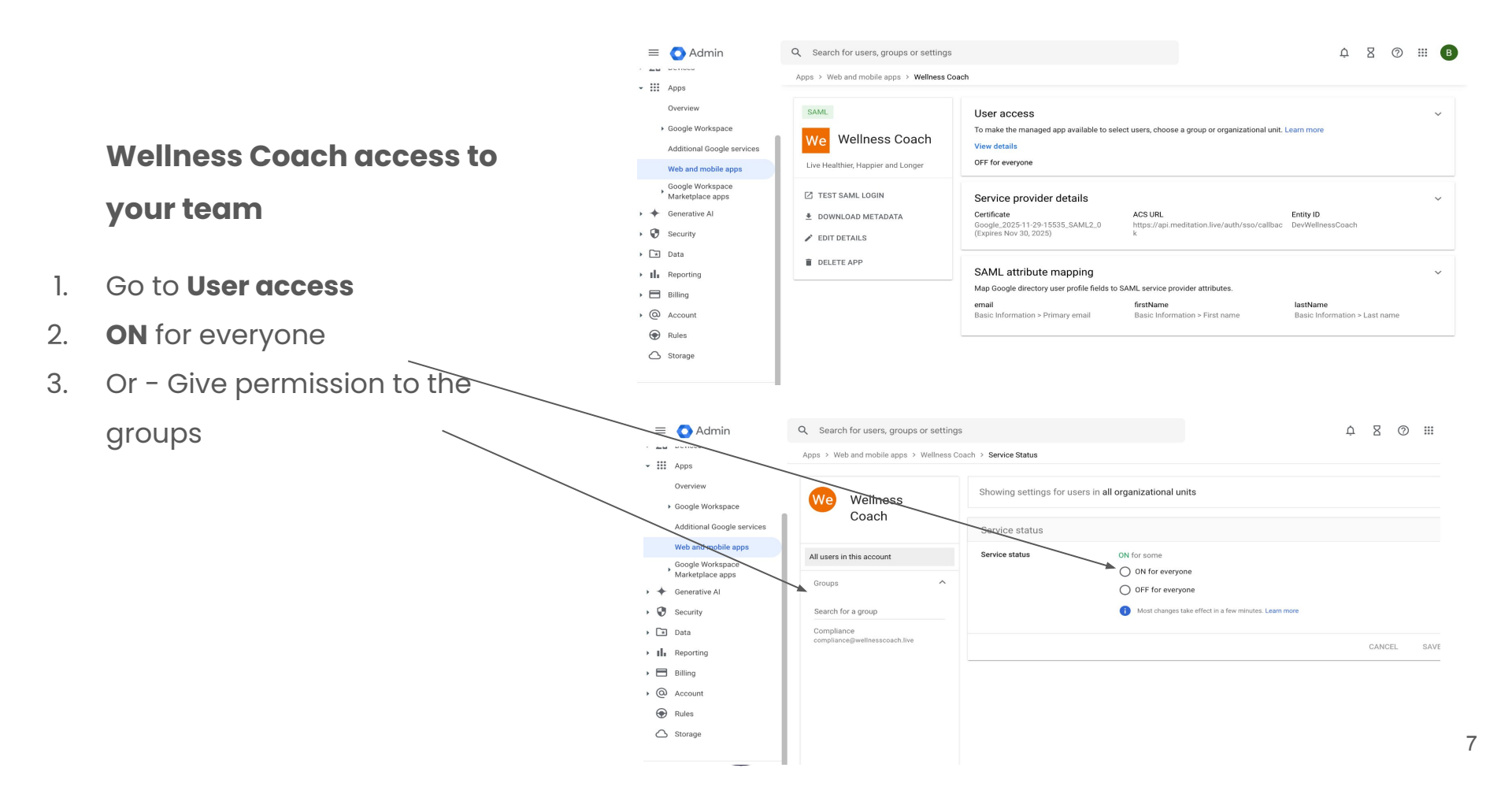

Share metadata to Wellness Coach

- 1. Download METADATA
- 2. Share the xml file to Wellness Coach team

| ≡              | O Admin                                       | Q Search for users, groups or se  | attings                                                                                                    |     |                                            | ά Ζ Q                                     |  |
|----------------|-----------------------------------------------|-----------------------------------|----------------------------------------------------------------------------------------------------|-----|--------------------------------------------|-------------------------------------------|--|
|                | Demoto                                        | Apps > Web and mobile apps > W    | Download metadata                                                                                           |     |                                            |                                           |  |
|                | Apps                                          |                                   |                                                                                                    | 1   |                                            |                                           |  |
|                | Overview                                      | SAML                              | To configure single sign-on (SSO) for SAML apps, follow your<br>service provider's instructions. Learn more | - 1 |                                            |                                           |  |
| ,              | Google Workspace                              | We Wellness Coad                  | Option 1: Download IdP metadata                                                                             | - 1 | a group or organizational unit. Learn more |                                           |  |
|                | Web and mobile apps                           | Live Healthier, Happier and Longe | DOWNLOAD METADATA                                                                                           |     |                                            |                                           |  |
| ,              | Google Workspace                              | 7 TEST SAML LOGIN                 |                                                                                                    |     |                                            |                                           |  |
| +              | Generative Al                                 | DOWNLOAD METADATA                 | OR                                                                                                    | - 1 |                                            | Entity ID                                 |  |
| 0              | Security                                      | EDIT DETAILS                      | Option 2: Copy the SSO URL, entity ID, and certificate                                                      | - 1 | ditation.live/auth/sso/callbac             | DevWellnessCoach                          |  |
| ×              | Data                                          | DELETE APP                        | SSO URL                                                                                                    |     |                                            |                                           |  |
| 14             | Reporting                                     |                                   | https://accounts.google.com/o/saml2/idp?idpid=C010ij99 b                                                    |     | vider attributes.                          |                                           |  |
|                | Billing                                       |                                   | Entity ID                                                                                                   |     | ition > First name                         | lastName<br>Basic Information > Last name |  |
| •              | Rules                                         |                                   | https://accounts.google.com/o/saml2?idpid=C010ij99b                                                         |     |                                            |                                           |  |
| 0              | Storage                                       |                                   | Certificate                                                                                                 |     |                                            |                                           |  |
|                |                                               |                                   | Google_2025-11-29-15535_SAML2_0                                                                             |     |                                            |                                           |  |
| Ŀ              | Send feedback                                 |                                   | BEGIN CERTIFICATE                                                                                           | 0   |                                            |                                           |  |
| © 202<br>Terms | 5 Google Inc.<br>of service - Billing terms - |                                   | CLO                                                                                                    | DSE |                                            |                                           |  |

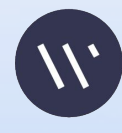